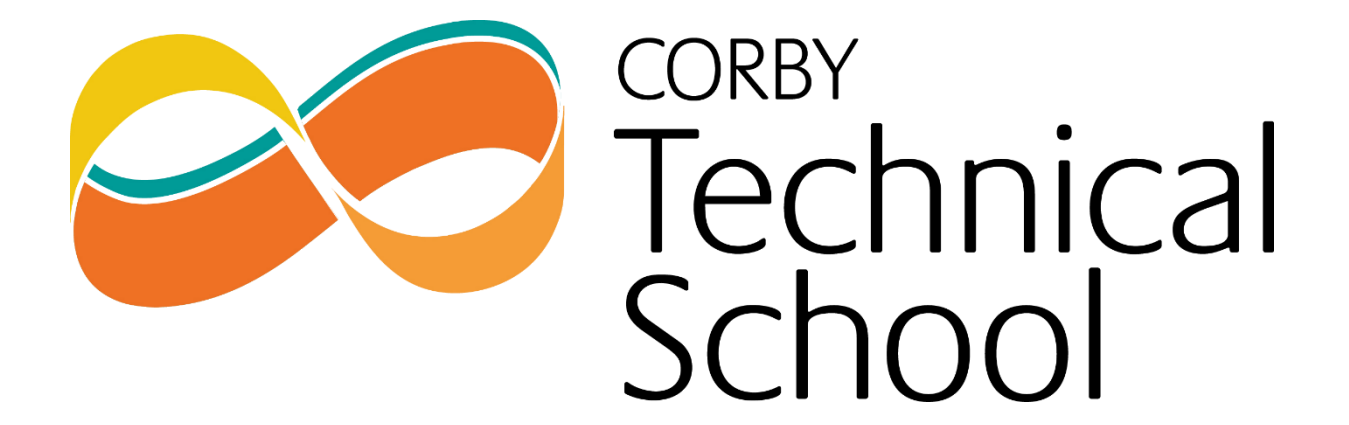

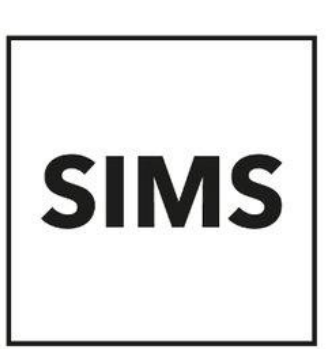

## SIMS Options Online Parent Setup Guide

We use SIMS Options Online to allow students and parents to complete their Year 10 Options choices. In order to access this service, please follow the below instructions to accept your invite and support your child in making their options choices.

| Simply accept this invitation and register within 90 days. Accept Invitation If the button above doesn't work, copy and paste the following link into your browser. https://registration.sims.co.uk Should you need to enter it, your personal invite code is: | You will receive an invite to sign up to SIMS<br>services. Click on the "Accept Invitation"<br>button to be taking to the sign up portal. |
|----------------------------------------------------------------------------------------------------|----------------------------------------------------------------------------------------------------|
| Sent on behalf of,                                                                                                    |                                                                                                    |
| Corby reclinical School                                                                                                    |                                                                                                    |
| SIMS                                                                                                    | In the sign-window, enter the e-mail<br>address that your invitation was sent to and<br>click "Next".                                     |
| Activate Your Account                                                                                                    | In order for the process to work, you must not use a different e-mail address.                                                            |
| So that we can confirm your identity,<br>please enter your email address and<br>personal invitation code.                                                                                                    | Your invitation code will already be<br>complete for you. If it is not, you can<br>retrieve this from your invite e-mail.                 |
| Username                                                                                                    |                                                                                                    |
| Email address                                                                                                    |                                                                                                    |
| Invitation Code                                                                                                    |                                                                                                    |
|                                                                                                    |                                                                                                    |
| Next                                                                                                    |                                                                                                    |
| Alternatively you may complete<br>the registration using an External<br>Account.                                                                                                    |                                                                                                    |
| Register with an External Account                                                                                                    |                                                                                                    |

| SIMS<br>Account Registration<br>So that we can confirm your identity,<br>please answer your security question<br>below.<br>What is the date of birth of one of your<br>children at the school? (DD/MM/YYYY) | You will be asked for the date of birth of<br>your child. Please enter the date of birth of<br>the child currently in Year 9 if you have<br>more than one child attending the school.<br>Click "Next" |
|----------------------------------------------------------------------------------------------------|----------------------------------------------------------------------------------------------------|
| Next                                                                                                    |                                                                                                    |
| <b>SIMS</b><br>Create a Strong Password                                                                                                    | Create a strong password that meets the<br>requirements listed on screen. Once you<br>have entered your password twice, click<br>"Next".                                                              |
| At least one capital letter                                                                                                    |                                                                                                    |
| At least one special character<br>At least 8 characters                                                                                                    |                                                                                                    |
| Password                                                                                                    |                                                                                                    |
|                                                                                                    |                                                                                                    |
| Confirm Password                                                                                                    |                                                                                                    |
| Show Password                                                                                                    |                                                                                                    |
| Next                                                                                                    |                                                                                                    |

| <b>SIMS</b><br>Account Registration                                                                                                    | IMPORTANT: DO NOT CLICK THE LOG IN<br>BUTTON ON THE NEXT PAGE. THIS WILL<br>CAUSE THE SERVICE TO NOT WORK AND<br>YOU WILL NEED TO REQUEST A NEW<br>INVITE CODE AND START THE PROCESS<br>AGAIN. |
|----------------------------------------------------------------------------------------------------|----------------------------------------------------------------------------------------------------|
| Your account has been successfully                                                                                                    | At this point, you must go back to your e-                                                                                                    |
|                                                                                                    | mail and await a verification e-mail.                                                                                                    |
| We have sent you an email to confirm your<br>email address. This is necessary to allow<br>you to be able to reset a forgotten<br>password.                                                                                        |                                                                                                    |
| Please read the email and follow the instructions to validate your email address.                                                                                                    |                                                                                                    |
| Remember to check in your SPAM folder                                                                                                    |                                                                                                    |
| You have successfully registered a SIMS ID account. It<br>is necessary to validate your email address so that you<br>may receive password reset emails should you<br>become locked out of your account or forget your<br>password | Click on the blue link to verify your account and start the login process.                                                                                                    |
| Please click the link below to verify your email address<br>and log in to your SIMS ID account.<br><u>https://registration.sims.co.uk/Home/ValidateEmail/</u><br><u>2</u>                                                         |                                                                                                    |
| The SIMS ID Team                                                                                                    |                                                                                                    |
| SIMS                                                                                                    | Click Sign In to sign into your account using your e-mail address and newly created password.                                                                                                  |
| Account Registration                                                                                                    |                                                                                                    |
| We have validated your email address,<br>thank you.                                                                                                    |                                                                                                    |
| Sign In                                                                                                    |                                                                                                    |
| Secured by SIMS ID<br>ESS Hosted Services: Check Service<br>Status                                                                                                    |                                                                                                    |

|                                                                                            |                | On sign-in you will be taken to the SIMS<br>Options portal. You may be shown a blank<br>screen like this when you first login. Please<br>be patient, it may take a moment to load. |
|--------------------------------------------------------------------------------------------|----------------|----------------------------------------------------------------------------------------------------|
| Humanities<br>You have chosen 0 of 1 courses                                               | from this list | The options choices portal will load and you will be able to select options.                                                                                                    |
| <b>Geography</b> GCSE 9 - 1 Full Course<br>This course is also available in Options        |                | You must choose one subject from the<br>"Humanities" section. Do this by clicking on<br>the course name.                                                                           |
| <b>History</b> GCSE 9 - 1 Full Course<br><b>1</b> This course is also available in Options |                | You must then choose two "Options"<br>subjects alongside two reserve options. You<br>cannot submit your request until all                                                          |
| Options                                                                                    |                | required options have been picked.                                                                                                    |
| You have chosen 0 of 2 <b>v</b> courses                                                    | and            |                                                                                                    |
| 0 of 2 reserves from this list                                                             |                |                                                                                                    |
| Art GCSE 9 - 1 Full Course                                                                 | Reserve        |                                                                                                    |
| Seperate Science<br>GCSE 9 - 1 Full Course                                                 | Reserve        |                                                                                                    |
| Creative I-Media<br>Level 1/2 Certificate                                                  | Reserve        |                                                                                                    |
| Computer Science<br>GCSE 9 - 1 Full Course                                                 | Reserve        |                                                                                                    |
| Drama GCSE 9 - 1 Full Course                                                               | Reserve        |                                                                                                    |

| Humanities                                                                                                    | Click on the subject name to select a subject as an option. Your preferred Options                                                                                      |
|----------------------------------------------------------------------------------------------------|----------------------------------------------------------------------------------------------------|
| You have chosen 1 of 1 <b>v</b> courses from this list                                                                                                    | choices will be coloured blue.                                                                                                    |
| Geography GCSE 9 - 1 Full Course Choice<br>This course is also available in Options<br>History GCSE 9 - 1 Full Course                                                                                                    | When you choose a reserve option, it will<br>be coloured orange. Click the "Reserve"<br>button on the right of a subject to select<br>that subject as a reserve choice. |
|                                                                                                    |                                                                                                    |
| Options                                                                                                    |                                                                                                    |
| You have chosen 2 of 2 courses and<br>2 of 2 reserves from this list                                                                                                    |                                                                                                    |
| Art GCSE 9 - 1 Full Course Reserve Reserve                                                                                                    |                                                                                                    |
| Seperate Science         Choice         Reserve           GCSE 9 - 1 Full Course         Course         Course <td></td> |                                                                                                    |
| Creative I-Media Reserve Reserve                                                                                                    |                                                                                                    |
| Computer Science Choice Reserve                                                                                                    |                                                                                                    |
| Drama COSE 9, 1 Full Courses Reserve                                                                                                    | At the bettern of the page you can change                                                                                                    |
| My Choices in Order of Preference<br>(Total Choices: 3)                                                                                                    | your order of preference.                                                                                                    |
| To change your order of preference select a<br>choice and click the position in the list you would<br>like to move it to.                                                                                                    | Please keep your Humanities choice at position 1. If you wish to switch your other options choice preferences, select one of                                            |
| GCSE 9 - 1 Full Course Humanities                                                                                                    | the choices and click the position you want to go. The subjects will be swapped.                                                                                        |
| 🗄 Click to move Computer Science here.                                                                                                    | This process ensures that the system will                                                                                                    |
| Ocse 9 - 1 Full Course Options                                                                                                    | take your preferences into account in case a reserve option is required.                                                                                                |
| 🗄 Click to move Computer Science here.                                                                                                    |                                                                                                    |
| GCSE 9 - 1 Full Course Options                                                                                                    |                                                                                                    |
| Click again to deselect or click another course to change preference.                                                                                                    |                                                                                                    |

| My Reserves in Order of Preference<br>(Total Reserves: 2)                                                                  | Repeat the process for your reserve choices.<br>You can click on an option and select your<br>preferred position.                                       |
|----------------------------------------------------------------------------------------------------|----------------------------------------------------------------------------------------------------|
| To change your order of preference select a reserve and click the position in the list you would like to move it to.       | The system will work to utilise your most preferred preference when a reserve choice is required                                                        |
| Art<br>GCSE 9 - 1 Full Course Options                                                                                      |                                                                                                    |
| 🖞 Click to move Creative I-Media here.                                                                                     |                                                                                                    |
| 2 Creative I-Media<br>Level 1/2 Certificate Options                                                                        |                                                                                                    |
| • Click again to deselect or click another course to change preference.                                                    |                                                                                                    |
| <b>A</b><br>Save                                                                                                    | Once the Options have been completed alongside your child, select the                                                                                   |
| GCSE 9 - 1 Full Course Options                                                                                             | "Parent/Carer Approval" checkbox and click<br>"Save" on the top left corner.                                                                            |
| My Reserves in Order of Preference                                                                                         | The process is complete.                                                                                                    |
| To change your order of preference select a<br>reserve and click the position in the list you would<br>like to move it to. | You can log back into the system to make<br>changes up until the deadline if you wish.<br>Follow the instructions below to log back<br>into the system. |
| Creative I-Media<br>Level 1/2 Certificate Options                                                                          |                                                                                                    |
| Art<br>GCSE 9 - 1 Full Course Options                                                                                      |                                                                                                    |
| Parent/Carer Approval                                                                                                    |                                                                                                    |
| ✓ Parent/Carer Approval                                                                                                    |                                                                                                    |

| Go to <u>www.sims-options.co.uk</u> .                                                                                                    |
|----------------------------------------------------------------------------------------------------|
| You will be presented with this window.<br>Ensure you select the "SIMS" icon to enter<br>your e-mail address and password to access<br>the system again. |
|                                                                                                    |
|                                                                                                    |
|                                                                                                    |
|                                                                                                    |
|                                                                                                    |
|                                                                                                    |
|                                                                                                    |